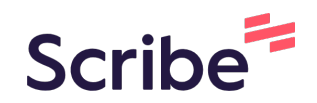

## How to Turn Text into Video with Fliki AI in 30 Seconds - Human like Voiceover

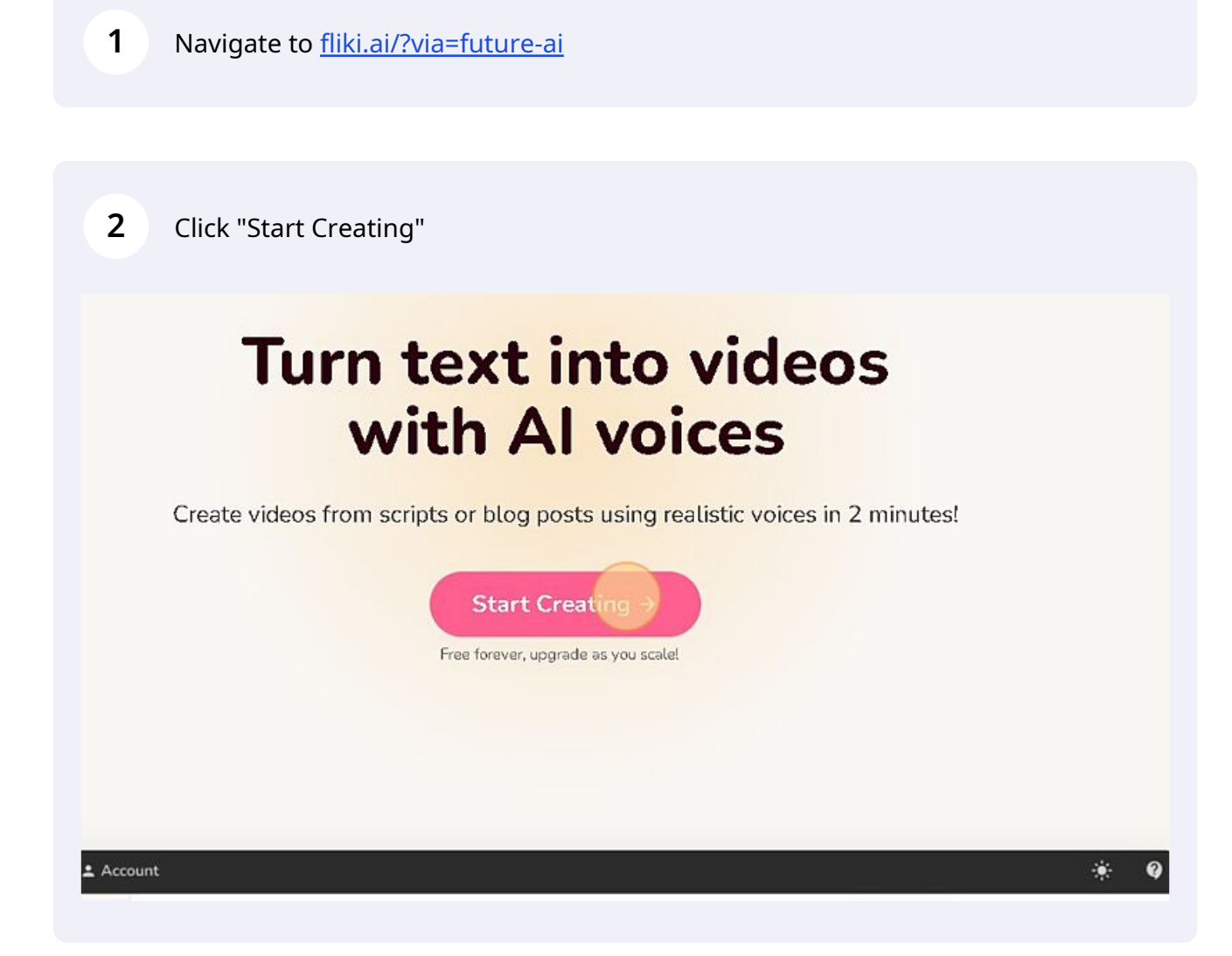

Click "Continue with Google", "Continue with Facebook", "Continue with LinkedIn" or "Continue with Email" to Sign up.

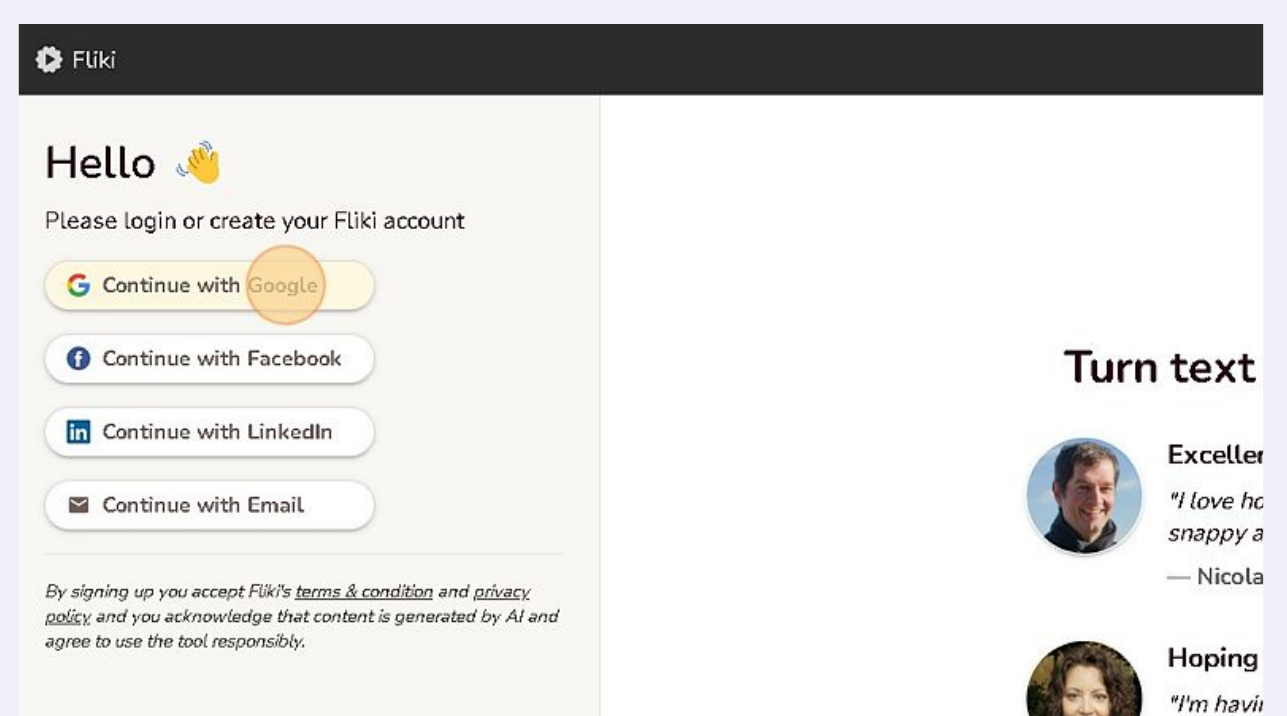

| 4 Click "Start creating"                                                                      |                  |  |
|-----------------------------------------------------------------------------------------------|------------------|--|
| d <sup>雌生</sup> Books                                                                         |                  |  |
| © 2022 Nine Thirty Fre LLC<br>https://opp.flini.av/studio/drive?folder=0333db6o5tbd1c?h2tiaf. | Start creating → |  |

Made with Scribe - https://scribehow.com

5

Now you are ready to create a video with human-like voicover. Click "Sample video - 3 tips to help you lose weight Video" to get fimiliar or directly create your video with a click on the "New File" button on the top right.

| D | Account |                                                        |
|---|---------|--------------------------------------------------------|
|   | Files 🗸 |                                                        |
|   | NAME    |                                                        |
|   | B       | Sample video - 3 tips to help you lose weight<br>Video |
|   | 7       | Sample audio - Motivational quotes<br>Audio            |

**6** Now you can easily change the text.

| Files Files > Sample video - 3 tips to help >     Podcasts   Books     Sara     1. Don't skip breakfast     0002     0002                                                                                                    | 🚯 Fliki Studio       | Account                                 |                                                                                                 |       |
|----------------------------------------------------------------------------------------------------|----------------------|-----------------------------------------|-------------------------------------------------------------------------------------------------|-------|
| Podcasts   Books   Sara   Stips to help you lose weight     0002     0002     0002     0002     0002     0002     0002     0002     0002     0002     0002     0002     0002     0002     0002     0002     0002     0002     0002     0002     0002     0002     0002     0002     0002     0002     0002     0002     0002     0002     0002     0002     0002     002     002     002     002     002 <th>🖹 Files</th> <th colspan="3">Files &gt; Sample video - 3 tips to help &gt;</th> | 🖹 Files              | Files > Sample video - 3 tips to help > |                                                                                                 |       |
| Sara       1. Don't skip breakfast         Sara       Skipping breakfast will not help you lose weight and you could miss out on essential nutrients.                                                                                                    | の Podcasts   配 Books | Sara                                    | 3 tips to help you lose weight                                                                  | 5     |
| Sara       1. Don't skip breakfast         00:02       00:02         Sara       Skipping breakfast will not help you lose weight and you could miss out on essential nutrients.                                                                                                    |                      |                                         | $\oplus$                                                                                        | 00:02 |
| Sara Skipping breakfast will not help you lose weight and you could miss out on essential nutrients.                                                                                                    |                      | Sara                                    | 1. Don't skip breakfast                                                                         | 00:02 |
| Sara Skipping breakfast will not help you lose weight and you could miss out on essential nutrients.                                                                                                    |                      |                                         |                                                                                                 |       |
|                                                                                                    |                      | Sara                                    | Skipping breakfast will not help you lose weight and you could miss out on essential nutrients. | Q     |

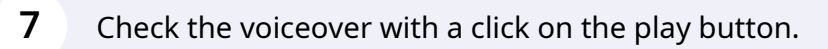

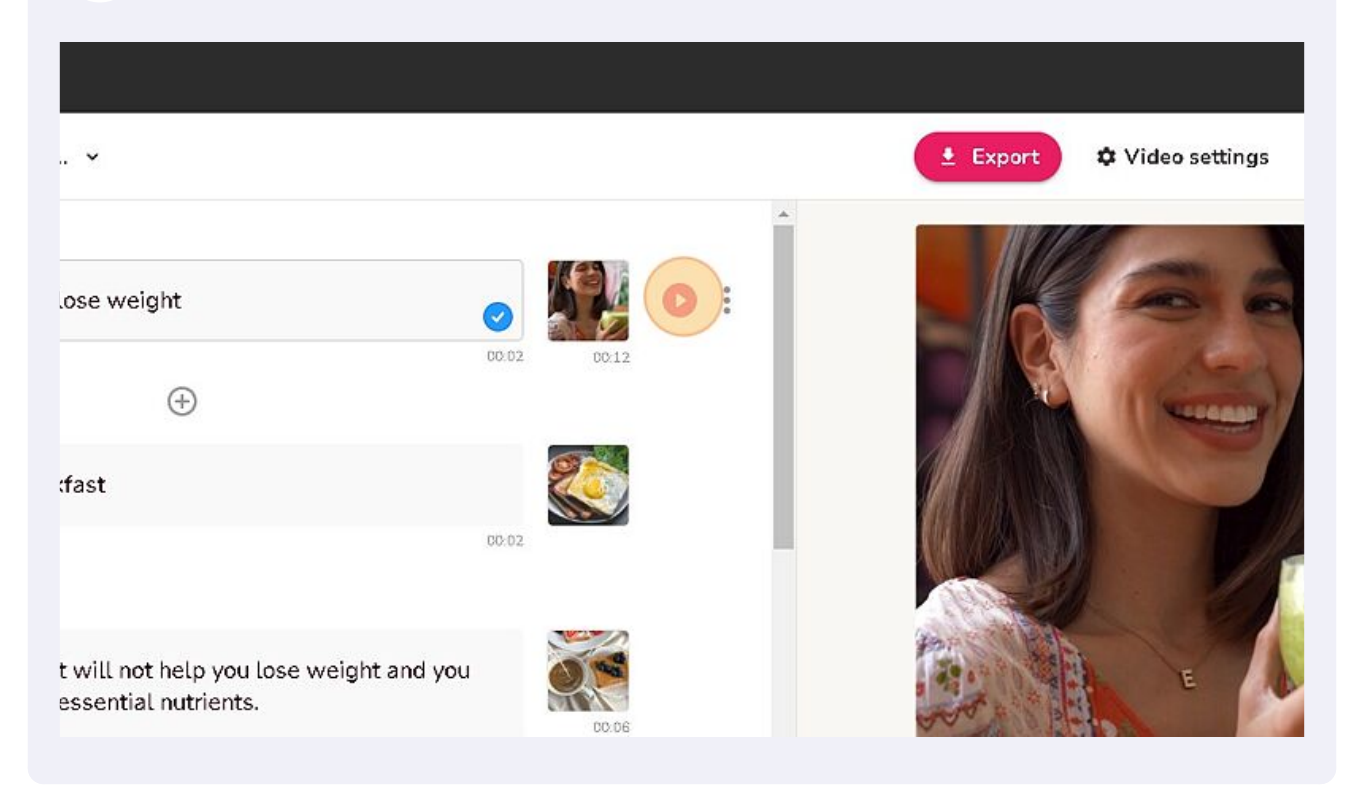

## 8 If you are happy with the voiceover click "Export"

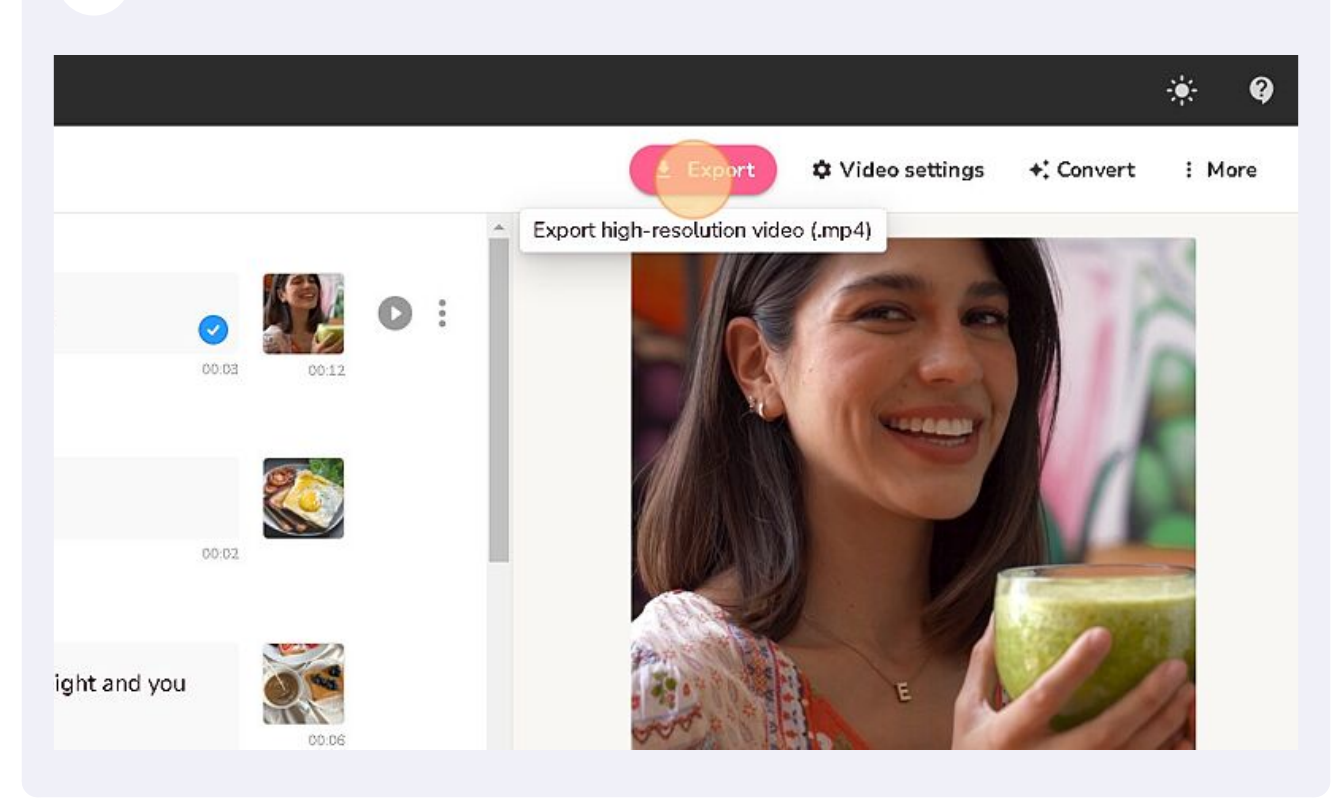

Made with Scribe - https://scribehow.com

**9** You will receive a email where you can download the video.